```
01_Linuxサーバデータベース - Redmine Issue Badge Pluginのインストール。
```

## 概要

自分が担当しているチケット数を目の当たりにするプラグインをインストールします。

「Redmineはみんなでチケットを消すゲーム」

と開発者がスライドで述べているとおり、この、チケット数の把握はとても重要です。

https://www.slideshare.net/g\_maeda/redmine-33993601

# プラグイン名

Redmine Issue Badge

## 動作を確認した環境

Redmine 4.2

## 導入時

Gem追加:要 DBマイグレーション:要

# 手順

# さっくりとした手順

1. SSHログイン後、Redmineプラグインに移動 2. gitでレポジトリをダウンロード 3. 新規ジェムをインストール 4. DBマイグレーション 5. Webサービス再起動

#### ディレクトリに移動します。

cd /home/www-data/redmine/plugins

# 自分の環境に合わせます。

## プラグインを配置します。

sudo -u www-data git clone https://github.com/akiko-pusu/redmine\_issue\_badge

ls -ld redmine\_issue\_badge # このディレクトリがあることを確認します

#### Gemをインストールします

- cd /home/www-data/redmine # 自分の環境に合わせます。
- sudo -u www-data bundinstall

#### DBのマイグレーションを行います

- cd /home/www-data/redmine/
- # 自分の環境に合わせます。

sudo -u www-data bundexec rake redmine:plugins:migrateRAILS\_ENV=production

## Webサービスを再起動します。

sudo systemctl restart apache2

# 動作

1. 管理者アカウントでログインします。

2. 管理 > プラグイン > Redmine Issue Badge plugin > 設定をクリックします。

3.全てにチェックを入れて「保存」をクリックします。 4.自分に割り当てられているチケット数が表示されれば設定完了です。

#### ファイル

O\_Redmineプラグインアイコン.jpg

2024/01/05 203 KB

手動人形